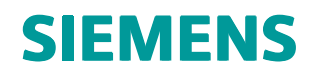

# Polarion 18 Trial Installation

POL002 • 18

# Contents

| About this guide                 | 1-1                                    |
|----------------------------------|----------------------------------------|
| Before you begin                 | 2-1                                    |
| What you need                    | 3-1                                    |
| Operating system                 | 3-1<br>3-2<br>3-2<br>3-2<br>3-2<br>3-3 |
| Microsoft Office (optional)      | 3- <del>4</del><br>3-5<br>3-5          |
| Install Polarion                 | 4-1                                    |
| Start and stop Polarion          | 5-1                                    |
| Start the Polarion server        | 6-1                                    |
| For the first time               | 6-1<br>6-2                             |
| First evaluation steps           | 7-1                                    |
| Open and browse the demo project | 7-1<br>7-2<br>7-4<br>7-4               |
| Uninstall Polarion               | 8-1                                    |
| Appendix                         | 9-1                                    |
| Product download URLs            | 9-1<br>9-1<br>9-3<br>9-3               |
| About Polarion® ALM™             | 0-1                                    |

# Chapter 1: About this guide

Welcome and thanks for trying Polarion solutions. This guide is for anyone wanting to install any Polarion product for evaluation purposes:

- Polarion REQUIREMENTS™
- Polarion QA<sup>™</sup>
- Polarion ALM<sup>™</sup>

This guide covers:

- The minimum system and other requirements for an evaluation installation.
- How to *install an evaluation* copy of Polarion.
- How to *start up* and *log on* after installation.

The guide also provides some tips for navigating the major feature areas in the context of a sample project, and creating a project of your own.

# Chapter 2: Before you begin

As you get started with your evaluation, here are some important things to keep in mind:

- We have provided a simple *Evaluation Installation* track for desktop and personal computers running Windows. It's designed to get Polarion up and running as quickly as possible. You can access all features of the installed product, but you are not running a production installation and some features, such as email notifications, won't work without some initial configuration. These generally won't block your evaluation.
- If you want to evaluate performance and scalability, or include more than a few users, you can
  conduct a full proof of concept (POC) with a production installation on supported server hardware
  running a supported server operating system in a network environment. While still quite easy for
  most administrators, a production installation has more variables to consider and usually involves
  some initial configuration work, which is described in Polarion's online Help.

Evaluation License extensions, professional services, and a special step-by-step Evaluator's Guide are available to help you run an effective PoC. Write to sales@polarion.com or call any Polarion office for more information and assistance.

• For a POC or production installation, please download and refer to the Polarion Installation Guide for *Windows* or *Linux*.

They can be downloaded in PDF format at https://polarion.plm.automation.siemens.com/guides-and-manuals.

• You may also be interested in exploring Polarion's cloud-hosted solution Polarion CLOUD: https://polarion.plm.automation.siemens.com/products/cloud.

# Chapter 3: What you need

## **Operating system**

To get an evaluation installation installed and running as quickly as possible, we recommend a personal computer running one of the following 64-bit Windows operating system versions:

It is assumed that you will access the Polarion portal on the same computer on which it is installed rather than remotely.

#### • Microsoft Windows 10

This is so you can take advantage of the *Evaluation Installation* option provided by the Polarion installer program for Windows, which will get you up and running in a minimum amount of time with an installation that will enable you to check out all Polarion features.

If you want to install Polarion on a server OS, you may do so. Please consult the list of supported Windows server operating systems in the *Polarion Windows Installation*.

## Linux option

Polarion also runs on popular Linux distributions and you can evaluate Polarion on Linux if you wish. While automated installer scripts are provided, there is no fast-track install process as there is for Windows. You will need to download the distribution for your Linux distribution and read the **install.txt** file in the root of the distribution.

For a list of supported Linux distributions, see Polarion Linux Installation .

2

The installer program should only be used to install a new Polarion installation.

Only one evaluation is permitted on the same machine at the same time.

#### Hardware

For evaluation installations on the recommended Windows platforms, you can use a desktop or laptop personal computer with the following minimum specifications:

| Requirement        | Description                                                             |  |
|--------------------|-------------------------------------------------------------------------|--|
|                    | Minimum 2 GB for basic evaluation.                                      |  |
| RAM                | (4 GB or more is better, especially if other applications are running.) |  |
| Disk Storage Space | 10 GB (More is better. 40 GB is preferred.)                             |  |
| Screen resolution  | Minimum: 1280 x 800 pixels                                              |  |

If you want to install Polarion on a server, you may do so. Consult the list of supported Windows server operating systems and hardware requirements in *Polarion Installation for Windows*.

#### Web browser

All you need to use Polarion is a web browser. The most current list of supported browsers and versions is provided in the Release Notes section of the **README.html** file, delivered in all download distributions of all Polarion products. (A recent version of Firefox, Chrome, or Edge should work.)

#### Java runtime

You need a supported version of *Java* installed on the computer that will run Polarion ALM. The installer program asks for the location of Java's **JAVA\_HOME/bin** folder and it should exist in the system paths.

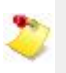

A

OpenJDK 8 is not the same as Oracle Java 8 and is not officially supported.

Due to licensing issues, Java is no longer bundled with Polarion.

*It must be installed* before running the Polarion installation Wizard.

Polarion requires JDK 1.8.0 or higher.

### **Install Java**

- 1. Go to the Java SE Development Kit 8 download page on Oracle's website.
- 2. Read the Oracle Binary Code License Agreement for Java SE.
- 3. Click Accept License Agreement to enter into the agreement with Oracle.

(Required to download the Java SE Development Kit installer.)

4. Select the appropriate operating system.

| Java SE Development Kit 8u131<br>You must accept the Oracle Binary Code License Agreement for Java SE to download this<br>software. |              |                                      |  |  |
|----------------------------------------------------------------------------------------------------|--------------|--------------------------------------|--|--|
| R Accept Licen                                                                                                    | se Agreement | Decline License Agreement            |  |  |
| Product / File Description                                                                                                    | File Size    | Download                             |  |  |
| Linux ARM 32 Hard Float ABI                                                                                                    | 77.87 MB     | jdk-8u131-linux-arm32-vfp-hflttar.gz |  |  |
| Linux ARM 64 Hard Float ABI                                                                                                    | 74.81 MB     | jdk-8u131-linux-arm64-vfp-hflttar.gz |  |  |
| Linux x86                                                                                                    | 164.66 MB    | jdk-8u131-linux-i586.rpm             |  |  |
| Linux x86                                                                                                    | 179.39 MB    | jdk-8u131-linux-i586.tar.gz          |  |  |
| Linux x64                                                                                                    | 162.11 MB    | jdk-8u131-linux-x64.rpm              |  |  |
| Linux x64                                                                                                    | 176.95 MB    | jdk-8u131-linux-x64.tar.gz           |  |  |
| Mac OS X                                                                                                    | 226.57 MB    | jdk-8u131-macosx-x64.dmg             |  |  |
| Solaris SPARC 64-bit                                                                                                    | 139.79 MB    | jdk-8u131-solaris-sparcv9.tar.Z      |  |  |
| Solaris SPARC 64-bit                                                                                                    | 99.13 MB     | jdk-8u131-solaris-sparcv9.tar.gz     |  |  |
| Solaris x64                                                                                                    | 140.51 MB    | jdk-8u131-solaris-x64.tar.Z          |  |  |
| Solaris x64                                                                                                    | 96.96 MB     | jdk-8u131-solaris-x64.tar.gz         |  |  |
| Windows x86                                                                                                    | 191.22 MB    | jdk-8u131-windows-i586.exe           |  |  |

- 5. Double-click the downloaded file to launch the Java Install Wizard.
- 6. On the welcome window, click Next .
- 7. Leave the optional feature selection as it is and click Next.
- 8. The installer asks to confirm the installation folder. Click Next.

| Java SE Development Kit 8 Update 131 (64-bit) - Custom Setup                                                                                                    |                                                                                                    |  |  |  |
|----------------------------------------------------------------------------------------------------|----------------------------------------------------------------------------------------------------|--|--|--|
|                                                                                                    |                                                                                                    |  |  |  |
| Select optional features to install from the list below. You can change your choice of features after<br>installation by using the Add/Remove Programs utility in the Control Panel |                                                                                                    |  |  |  |
| Development Tools<br>Source Code<br>Public JRE                                                                                                    | Feature Description<br>Java SE Development Kit 8<br>Update 131 (64-bit), including<br>the JavaFX SDK, a private JRE,<br>and the Java Mission Control<br>tools suite. This will require<br>180MB on your hard drive. |  |  |  |
| Install to:<br>C:\Program Files\Java\jdk1.8.0_131\                                                                                                    | Change                                                                                                    |  |  |  |
| < Back                                                                                                    | Next > Cancel                                                                                                    |  |  |  |

9. Once the Java installation is complete, click **Close**.

#### **Polarion installer program**

The installer for Windows systems is a 64-bit Windows executable (.exe) file. The distribution file name contains the product name, version number, the processor specification and .exe. For example:

PolarionALM\_17.1\_x64.exe Windows 64-bit distribution for Polarion version 17.1.

The distribution archive contains a setup wizard program, and some required third-party components (Apache server and Subversion).

See Appendix: Product Download URLs for links to product download pages on the web.

## **Microsoft Office (optional)**

If you want to try out the import and round-trip features for Microsoft Word and/or Excel using documents you created, you need a supported version of Microsoft Office installed. For import, you only need a document saved with a supported version.

For compatible Microsoft Office versions, see: Appendix: Supported Microsoft Office Versions.

#### Internet connection (optional)

The distribution contains a demo project that needs a set of third-party libraries in order to be correctly built and have the project reports generated. Any missing libraries are automatically downloaded from the internet during project processing, so you may need a connection to the internet when you first try building the demo project or running reports for it.

## Chapter 4: Install Polarion

- 1. If the computer that you are installing Polarion on is running a firewall, disable it for the duration of the installation. This enables the installer to check if the required ports are available.
- 2. Copy the installer program file and the evaluation license file to the folder Polarion will be installed in. The default **c:\Polarion** is recommended.

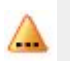

Java should be installed before running the Polarion installer.

3. Right-click the 🔎 file and run as an 💗 Administrator.

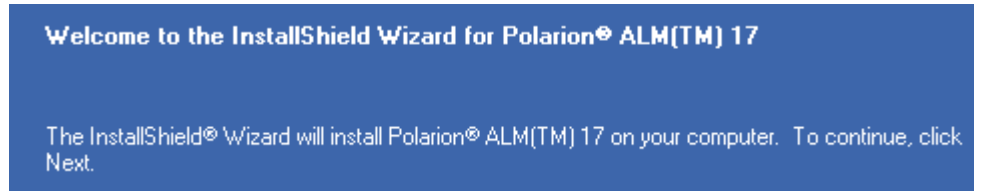

4. On the welcome window, click Next.

| Please enter your name and the name of the company for which you work. |  |  |  |  |
|------------------------------------------------------------------------|--|--|--|--|
| User Name:                                                             |  |  |  |  |
| Username                                                               |  |  |  |  |
| Company Name:                                                          |  |  |  |  |
| Company name                                                           |  |  |  |  |

5. Enter a User Name and Company Name and click Next.

|            | Setup will install the necessary bundled third-party components,<br>and perform basic configuration enabling Polarion® REQUIREMENTS(TM)<br>to run with default settings.<br>Recommended for evaluation installations. |
|------------|----------------------------------------------------------------------------------------------------|
| 🔘 Standard | Installation                                                                                                    |
| 1          | This installation type allows you to select which components to install<br>and to modify default installation parameters.<br>Recommended for actual or simulated (e.g. POC) production installations.                 |

#### 6. Click Evaluation Installation.

If you change the default C:\Polarion installation path;

Pick a location other than the **Program Files** folder.

#### Click Next.

A

 $\Delta$ 

| Java SE Development Kit 8 must be installed before the Polarion installation o<br>(See the Polarion Windows/Trial installation guides "Install Java" section for<br>If Java SDK 8 is already installed, click "Browse" and select its installation fol | an continue.<br>Jetails.)<br>Jer. |
|----------------------------------------------------------------------------------------------------|-----------------------------------|
| C:\Program Files\Java\jdk1.8.0_131                                                                                                    |                                   |
|                                                                                                    | B <u>r</u> owse                   |
|                                                                                                    |                                   |

The installer inserts the path from the **JAVA HOME** environment variable.

Make sure that it points to the Jdk folder not the jre folder.

C:\Program Files\Java\jdk1.8.0\_version#) by default.

7. Navigate to the Java SE Development Kit 8 folder and click Browse.

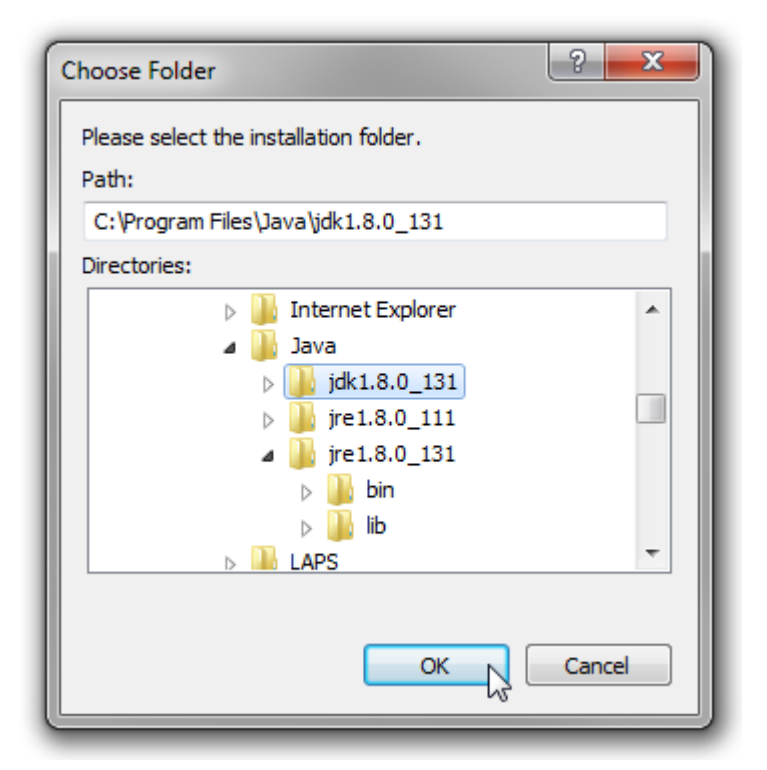

- 8. Click **OK** then **Next**.
- 9. Click **Install** to begin the installation with the selected settings, or **Back** to change them.

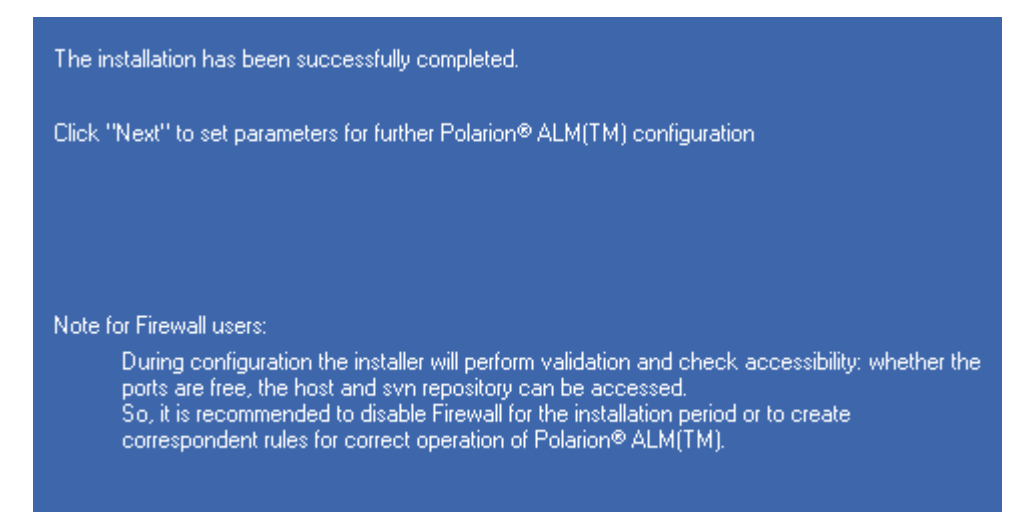

10. Click **Next** when the screen above appears.

| Domain:                    | rest plex ands, com             |
|----------------------------|---------------------------------|
| Host:                      | copypio/HRT                     |
| E-Mail:                    | admin@mydomain.com              |
| Install Apache as s        | ervice Apache2Polarion          |
| Install Polarion® AL       | _M(TM) as service Polarion      |
| Install PostgreSQL         | as service 'PostgreSQLPolarion' |
| HTTP port:                 | 80                              |
| JK2 port:                  | 8889                            |
| PostgreSQL port:           | 5433                            |
| Shutdown:                  | 8887                            |
| SMTP host:<br>Account name | smtp_account                    |
|                            |                                 |
|                            |                                 |

11. Click **Next** when the configuration summary page above appears.

A series of process pop-ups appears then disappear.

(The longest being the First-time data initialization pop-up below.)

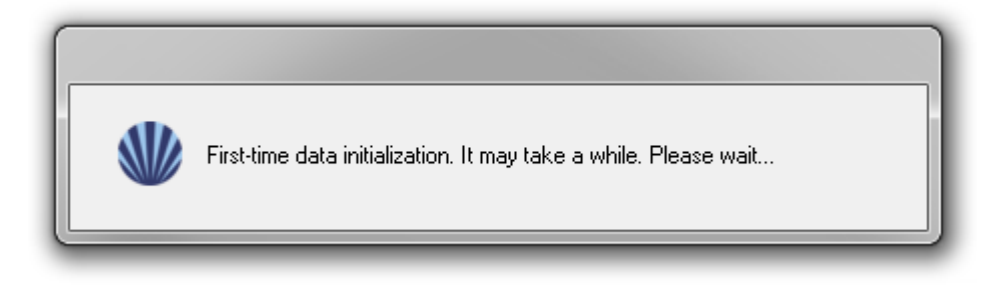

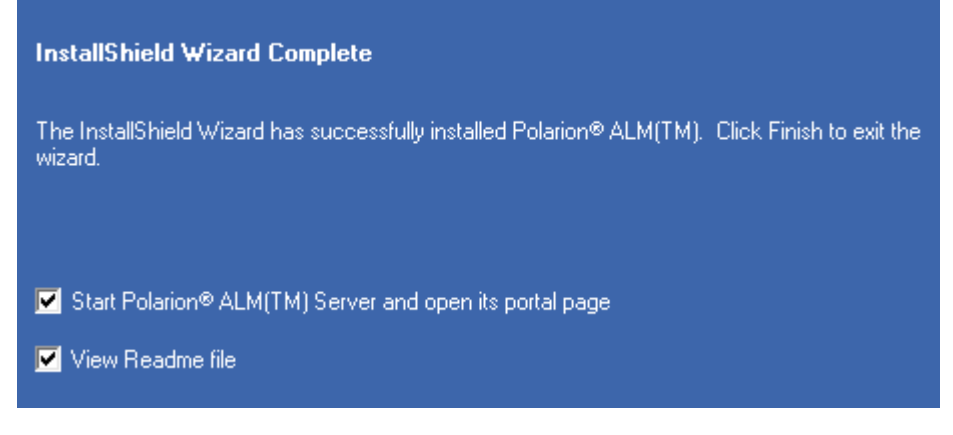

#### (Optional) - Start Polarion

Clear the check box, if you do not want Polarion to start automatically.

(Optional) - View Readme file

Clear the check box to disable the automatic launch of the README.html.

With the default options, the installed Apache server starts followed by the Polarion server and the default web browser that will load and display the portal login page.

If you prefer to skip the option and start Polarion later, see Starting the Polarion Server. If you disabled the computer's firewall, don't forget to re-enable it after the installer terminates.

- 12. Click Finish.
- 13. The Polarion Server starts automatically.

(Unless Start Polarion Server and open its portal page on the previous window was cleared.)

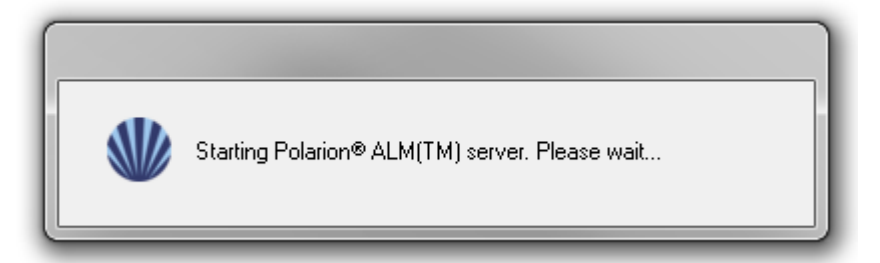

14. The Polarion README.html launches in a tab of the default web browser.

(Unless View Readme file on the previous window was cleared.)

| Polarion & README                                                                     | × V W Polarion Activation                                                   | ×                                       |                                 |                                            | 86                                     | • • × |
|---------------------------------------------------------------------------------------|-----------------------------------------------------------------------------|-----------------------------------------|---------------------------------|--------------------------------------------|----------------------------------------|-------|
| ← → C ③ file:///C:/F                                                                  | Polarion/README.html                                                        | United                                  |                                 |                                            |                                        | ☆ :   |
|                                                                                       | id 🔮 APIR 🍪 SReq 📃 TC                                                       | TC1.3 G                                 | GD 🎱 Lo                         | 🔮 D-Stor 👋 CN                              | is 🌰 ea 🌰 qa                           | 30    |
| Polarion® ALM <sup>1</sup>                                                            | ™ Lifecycle Mar                                                             | nagemer                                 | nt Solu                         | tions                                      |                                        | ĺ     |
| Release Notes Web Brow                                                                | sers Installation Links                                                     | Global Cus                              | tomer Service a                 | nd Support                                 |                                        |       |
| Polation Acim 11.1                                                                    | READINE FILE                                                                | DEADALE (                               |                                 | 7.4 of the Delocie                         | - MM and at fam)                       |       |
| Unless otherwise noted, the                                                           | information is applicable to:                                               | the README IN                           | e for version 1                 | 7.1 of the Polanor                         | h ALM product famil                    | ly.   |
| Polarion ALM                                                                          |                                                                             |                                         |                                 |                                            |                                        |       |
| Polarion REQUIREM                                                                     | ENTS                                                                        |                                         |                                 |                                            |                                        |       |
| Polarion QA                                                                           |                                                                             |                                         |                                 |                                            |                                        |       |
| The navigation menu above                                                             | leads to information in this file.                                          |                                         |                                 |                                            |                                        |       |
| About This Releas                                                                     | se                                                                          |                                         |                                 |                                            |                                        |       |
| This is a regular maintenant<br>to performance and user ex<br>What's New and Notewort | ce release that improves and enl<br>perience. To learn more about w<br>thy. | hances various fe<br>hat's in the relea | atures along<br>ise, please rea | with fixes of open i<br>d the blog article | issues and improver<br>Polarion ALM 17 | ments |
| <ul> <li>If you are interested i<br/>Resolved Issues is pr</li> </ul>                 | in knowing what specific tracker ublished online. You can find the          | issues have been<br>link on the proc    | n addressed si<br>Juct downloa  | nce the last releas<br>d pages.            | e, a report of                         |       |
| <ul> <li>If you are interested in<br/>each product distribut</li> </ul>               | in the development history of the                                           | <pre>product(s) you :</pre>             | are using, che                  | k the Version Hist                         | ory file bundled with                  | 1     |

15. The Polarion logon page launches in another browser window.

| SIEMENS                                          |  |
|--------------------------------------------------|--|
|                                                  |  |
| Polarion Activation                              |  |
| I am not a customer yet. I want to try Polarion. |  |
| ACTIVATE POLARION                                |  |
| © 2017 Polarion AG                               |  |

16. Click Start 30-Day Trial to log on.

# Chapter 5: Start and stop Polarion

The Windows installer creates and automatically configures a set of shortcuts that enable you to start and stop the Apache service, start and stop the Polarion server, and launch the web portal in the default browser. There is also a shortcut for the uninstaller program that removes the Polarion installation.

The shortcuts are located in the folder **C:\Polarion\polarion** shortcuts. The installer places an icon on the desktop that opens this folder in Windows Explorer.

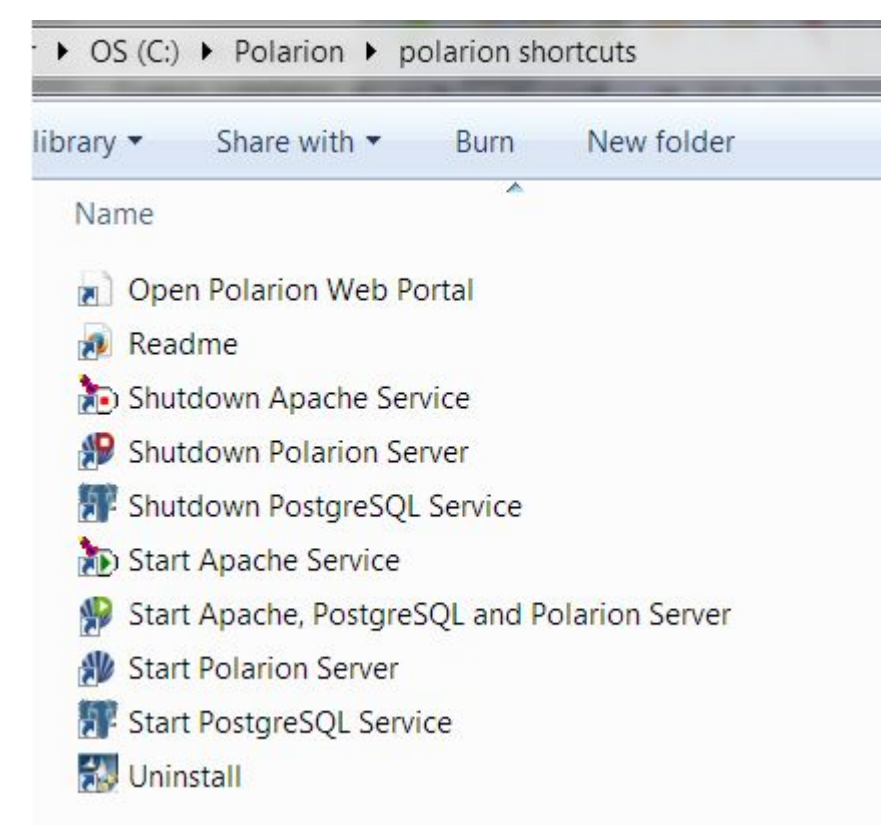

Shortcuts for starting and stopping Apache and the Polarion server

# Chapter 6: Start the Polarion server

### For the first time

 When starting the server for the first time, run the Start Apache, PostgreSQL and Polarion Server shortcut.

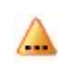

This shortcut should only be used when the Apache Service, PostgreSQL, and Polarion Server are not running.

Should you choose to run individual startup shortcuts, they should always be run in this sequence:

- 1. Click the El Start Apache Service shortcut.
- 2. Click the Start PostgreSQL Service shortcut.
- 3. Click the Batart Polarion Server shortcut.
  - It is normally not necessary to start the Apache or PostgreSQL services again if they are already running. You can check if Apache is running using the Apache Monitor program found in: *C:\Polarion\bundled\apache\bin\ApacheMonitor.exe*

Use Windows Task Manager to see if the **PostgreSQLPolarion service** is running.

The first time the Polarion server starts, the following message may appear in a console window.

#### Not enough data for startup estimation.

This is not an error message. On startup and re-index operations, Polarion estimates and reports the amount of time the operation will take. You see this estimate in the console and log file on subsequent startups, but the first time, no data exists on which to base the estimate.

## Log on to Polarion

Once *Installation* and *startup* are complete, log on to the portal.

1. Click the **Open Polarion Web Portal** shortcut in the folder launched by the **Polarion** desktop shortcut.

The portal launches the log on screen in your default web browser after the *Apache Service* and *Polarion Server* are started.

2. On the initial launch page, click START 30-DAY TRIAL:

Polarion Activation

| STAR             | T 30-DAY TRIAL                   |
|------------------|----------------------------------|
| I am not a custo | mer yet. I want to try Polarion. |
|                  | or                               |
| ACTI             | VATE POLARION                    |

3. Click "LOG IN" when the trial activation confirmation screen appears.

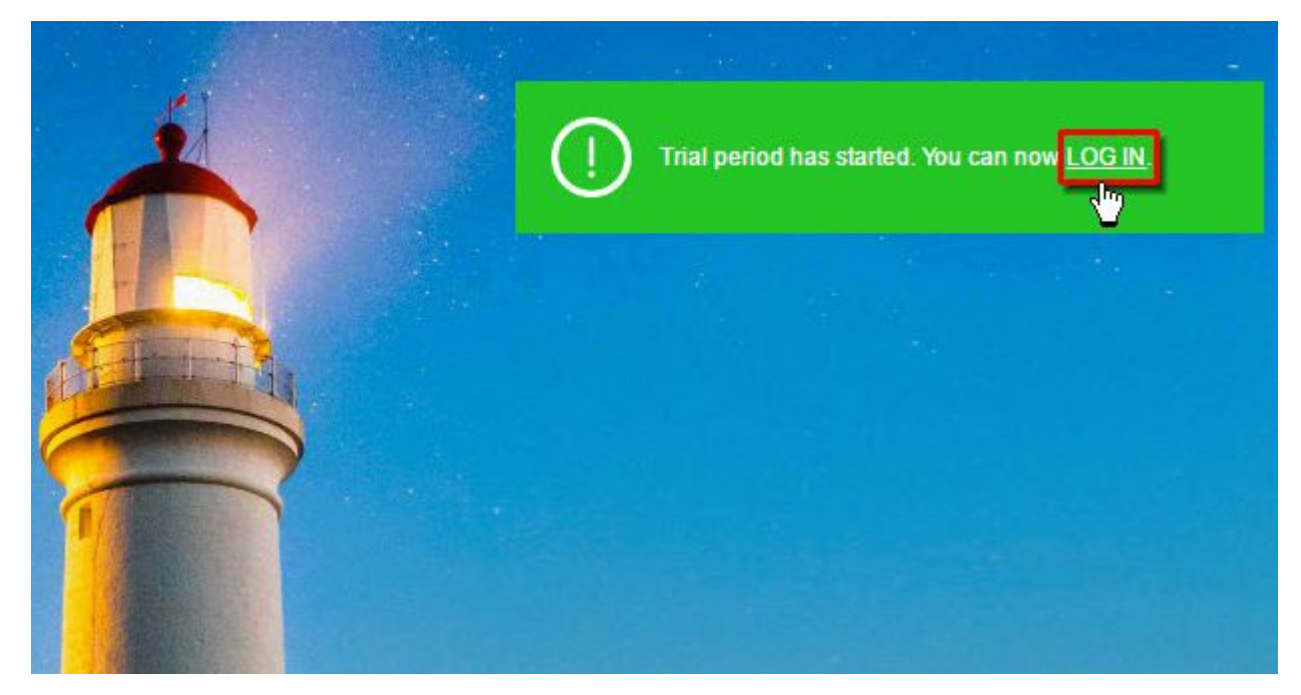

The log on page loads:

| Polarior | l <sup>®</sup> ALM <sup>™</sup> |                |
|----------|---------------------------------|----------------|
| T        | Username                        |                |
| A        | Password                        |                |
|          | LOG IN                          | Stay logged in |

- 4. On your first startup, we recommend you log on as the System Administrator user:
  - User Name: admin
  - Password: admin

The System Administrator user has full permissions for everything.

# Chapter 7: First evaluation steps

### Open and browse the demo project

The Evaluation installation installs two sample projects:

- **E-Library** is an example software application project. Focus on this demo if you develop software applications.
- **Drive Pilot** is an example system engineering project. Focus on this demo if you develop products involving both software and hardware.

When you first log on, you are working in the default repository, and the portal home page is displayed.

This page provides graphical links that open the demo projects:

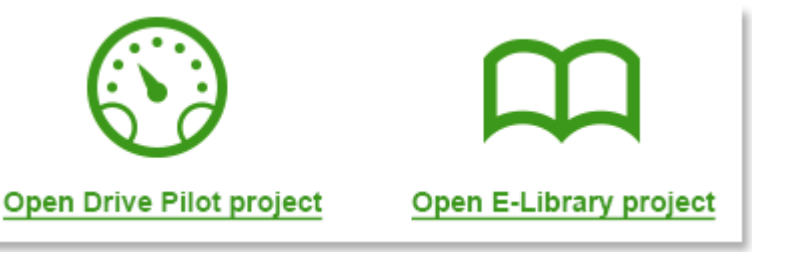

When the E-Library project opens, the project home page provides information about the main project areas (called **Spaces**) and provides links into them. We suggest you browse the **Spaces** and the **Documents** and **Pages** they contain. Start with whatever seems most interesting to you. The **Home** topic in navigation always returns you to the project home page.

The navigation panel on the left displays **topics** which lead you to the major features. You can expand the navigation panel and select feature topics you would like to review.

The topics shown depend on the product license you are using.

#### Create a sandbox project

After you browse the sample projects, you can create a sandbox project of your own. Click the Polarion icon in Navigation to return to the portal home page. Then on that page, click the graphical link for creating a new project:

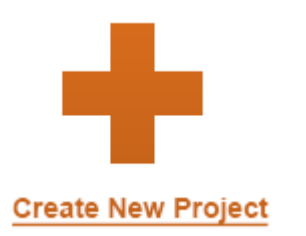

or

- 1. In the navigation Window, click the Polarion icon to return to the portal home page.
- 2. Click Create New Project.

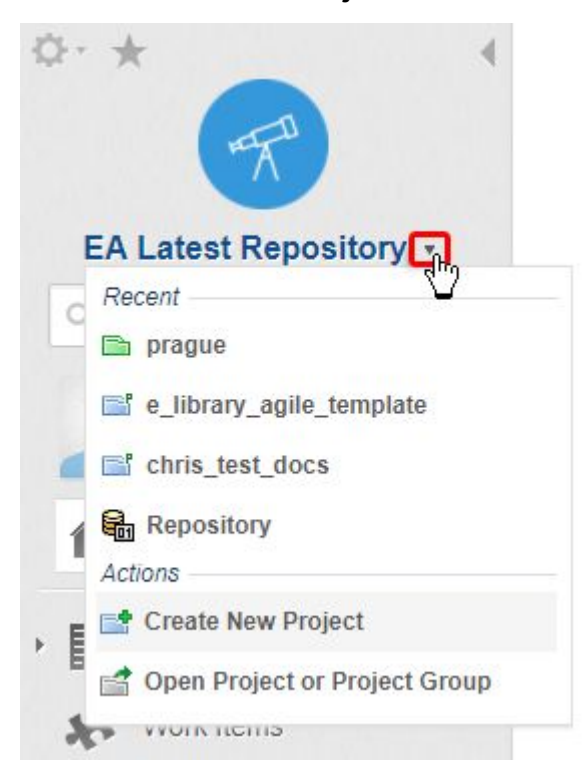

- 3. In the **ID** field of the box, type something without spaces for example **myNewProject**.
- 4. In the **Location** field, type **Sandbox**. This creates your new project under the **Sandbox** folder in the repository. Click **Next**.
- 5. On the template window, use the default selection and click **Next**. It includes the most common features and configuration settings used by the majority of our clients.
- 6. Go ahead and finish the steps of the new project wizard.

Start with the **Documents and Pages** topic in **Navigation**. Look at the spaces and default documents provided by the template. Try out features like creating a new document or importing from Microsoft Word or Excel. (You can download an archive with sample Word and Excel files at www.polarion.com/downloads/Office-Import-Samples.zip).

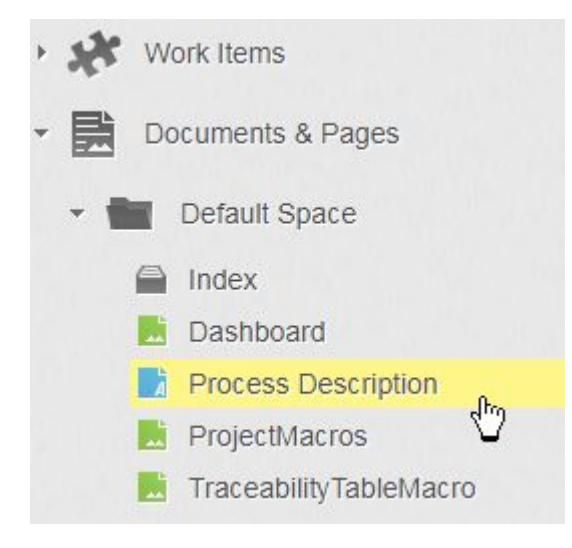

#### **Browse administration**

To get a feel for Polarion's extensive options for custom configuration, you'll want to browse around the **Administration** interface.

You must log on with administrator permissions in order to access it.

To access Administration:

- 1. Log on as the System Administrator user if you have not already done so.
- 2. Click  $\checkmark$  on the top left then  $\checkmark$  Administration.

When working in Administration, the Navigation pane's content is replaced with administration topics, that provide access to all administration and configuration features except those which require modifying the system properties file. (Such configuration is considered "advanced" and is not usually needed by the majority of Polarion users.)

Administration features are available in the "global" scope (that is, when you open the default repository), and in the scope of each project. Global settings apply to all new projects unless overridden in a project. (Some settings are global only.)

As you explore the Administration options, get more information from the **Administrator's Guide** component of the online **Help**.

## Watch video tutorials

As you become familiar with Polarion's interface and features, you should take advantage of the series of video tutorials available on the Polarion website at https://polarion.plm.automation.siemens.com/tutorials.

The tutorials are aimed at new users and evaluators and cover the most common user and administration features that people want to learn about.

# **Chapter 8: Uninstall Polarion**

Polarion comes with its own uninstaller that can either be launched via the **Uninstall** shortcut in the Polarion shortcuts folder or through **Programs and Features** in **Windows Control Panel**.

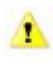

Polarion's subversion repository is stored in the **[POLARION]** polarion folder. Be sure this repository does not contain production data that must be preserved. If it does, make a backup before uninstalling Polarion.

- 1. Click on the **Polarion** icon.
- 2. Click on the **Uninstall** in the Polarion shortcuts folder.

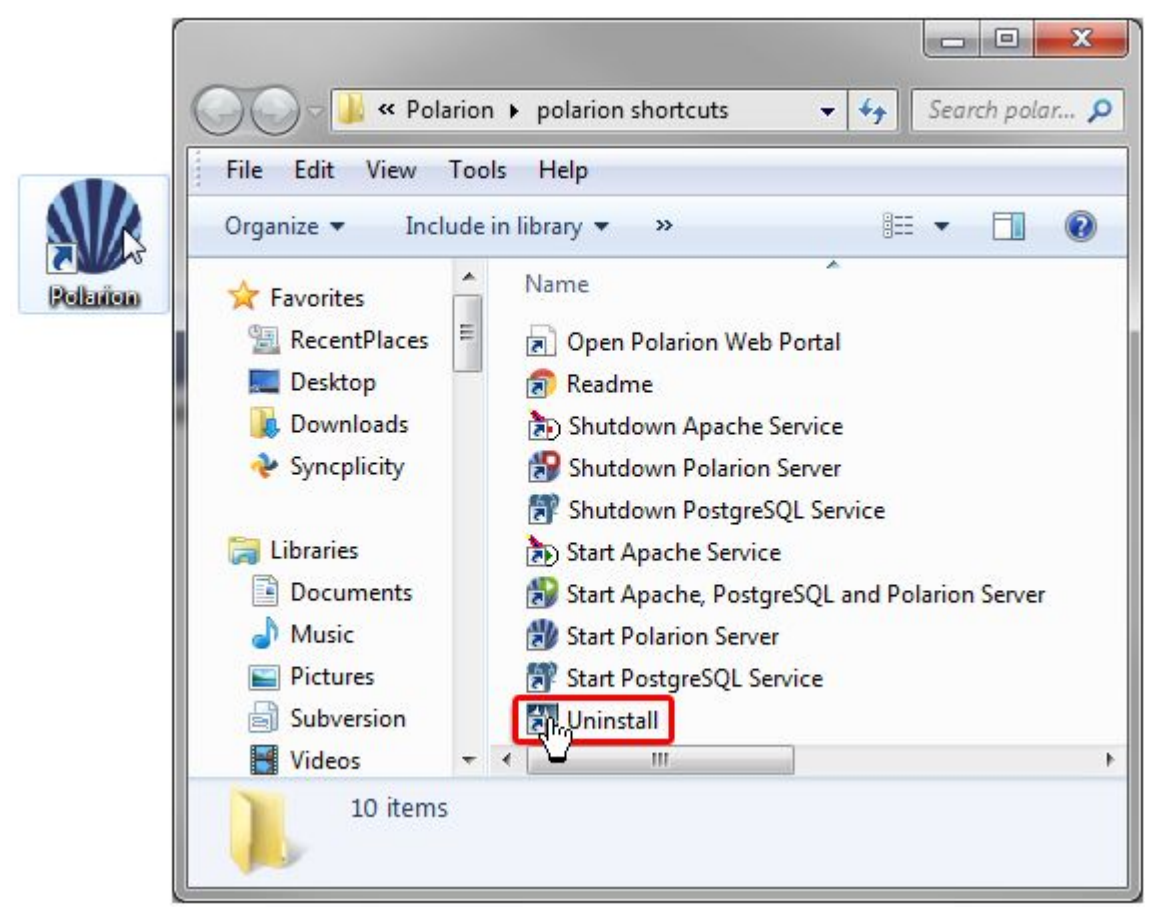

OR

- 1. Go to the 🥮 Windows Control Panel.
- 2. Select Reprograms and Features.
- 3. Select Polarion from the list of Programs and click Uninstall.
- 4. Click **Yes** to confirm the uninstallation when the warning screen appears.
- 5. The uninstall process begins.

Polarion and bundled components were successfully uninstalled. The Subversion repository and files created during Polarion operation were not deleted. Please select one of the options below: © Do not delete any remaining files © Keep the data folder but delete the configurations and program files changed after installation © Delete ALL files including project builds, generated reports and Subversion repository

6. Select what files, if any, to keep and click Next.

**Uninstallation Complete** 

InstallShield Wizard has finished performing maintenance operations on Polarion.

- 7. Click Finish.
- 8. Polarion is successfully removed from your system.

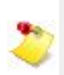

Java will not be uninstalled along with Polarion

# **Chapter 9: Appendix**

## **Product download URLs**

• Polarion® ALM™

https://polarion.plm.automation.siemens.com/downloads/alm

• Polarion® REQUIREMENTS™

https://polarion.plm.automation.siemens.com/downloads/requirements

Polarion® QA

https://polarion.plm.automation.siemens.com/downloads/qa

## **Navigation topics**

The following table can help you familiarize yourself with the Navigation topic so you can zero in on the features that interest you most.

| Торіс             | Description                                                                                                    | Availability   |  |
|-------------------|----------------------------------------------------------------------------------------------------|----------------|--|
| Home              | The Home topic provides access to the Home page<br>of either the current project, if you have a project<br>open, or the repository if you are working in that<br>scope after opening the repository.                                                                                            | ALM, REQ, QA   |  |
| Documents & Pages | The Documents and Pages topic provides access text-based project artifacts such as specifications, reports, and informational content.                                                                                                    | ALM, REQ, QA   |  |
| Plans             | The Plans feature enables teams to easily plan their<br>work into releases. Releases can be internal or<br>external. For example, they might be "iterations" or<br>"milestones" which are internal to the development<br>organization, and "releases" which are provided to<br>customers/users. | ALM, REQ*, QA* |  |
| Work Items        | A Work Item is the Polarion term for an artifact<br>of the development process that is waiting to<br>be implemented, is in progress, or has been<br>implemented.                                                                                                    | ALM, REQ, QA   |  |
| Test Runs         | Lets you access, manage and create Test Runs and Test Run templates.                                                                                                    | ALM, QA        |  |

| Торіс              | Description                                                                                                    | Availability |  |
|--------------------|----------------------------------------------------------------------------------------------------|--------------|--|
| Baselines          | Baselines capture and preserve the state of your<br>project at some point in time. Baselines are typically<br>created for major development milestones and for<br>releases. It is possible to generate comparison<br>reports that compare two baselines and report on<br>the changes that took place between the earlier and<br>the later baseline.                                                                                                    | ALM, REQ     |  |
| Dashboard          | The Dashboard topic is a key topic for managers<br>and other stakeholders who need to keep an eye<br>on the status of development, from single projects,<br>to divisions or departments, on up through the<br>enterprise. The topic provides dashboards in several<br>information scopes that roll up actual progress data<br>maintained in the repository as people begin and<br>complete tasks, presenting it in charts, graphs, and<br>other meaningful ways that help people understand<br>the true status of development. | ALM          |  |
| Quality            | The Quality topic provides dashboards with some<br>key statistics and results of audits and metrics that<br>can be of interest to QA managers and teams. The<br>information is "live" based on the actual state of work<br>on the projects that feed data into the dashboard.                                                                                                    | ALM          |  |
| Reports            | The Reports topic provides access to a number of reports related to project source code, and enables you to explicitly launch report calculation.                                                                                                    | ALM          |  |
| Monitor            | The Monitor topic provides access to information<br>about currently-running and scheduled jobs. Users<br>with the required permissions can schedule jobs and<br>explicitly launch jobs.                                                                                                    | ALM, REQ, QA |  |
| Repository Browser | The Repository Browser topic provides access<br>to the integrated Subversion repository and<br>provides some basic client functionality including<br>browsing, downloading, and committing locally<br>changed resources (you must have permissions for<br>committing to the repository).                                                                                                    | ALM, REQ, QA |  |

\* Create is only available with an ALM license.

## Evaluating on a large scale

If you need a large-scale server environment with multiple clustered servers and fail-over capabilities, multiple repositories, and so forth and would like to set up this kind of environment to evaluate Polarion, see *Polarion Enterprise Setup*.

Polarion's sales team includes expert professional engineers who are happy to work with you to set up a Proof of Concept for this type of enterprise environment. Email sales@polarion.com, or contact the Polarion office or partner nearest you:

https://polarion.plm.automation.siemens.com/company/contact

#### Supported Microsoft Office® versions

Users of a Polarion<sup>®</sup> ALM<sup>™</sup> product supporting current or legacy Microsoft Office data interchange features for Microsoft Word<sup>™</sup> and/or Excel<sup>®</sup>, please note the following table which outlines compatible versions of Microsoft Office applications.

|                                          |                           |           | ſ      | Microsoft Office Version |            |            |            |            |
|------------------------------------------|---------------------------|-----------|--------|--------------------------|------------|------------|------------|------------|
| Feature                                  | Action                    | Extension | Format | 2003                     | 2007       | 2010       | 2013       | 2016       |
| Polarion LiveDocs<br>(2011)              | Word Import & round-trip  | DOCX      | DOCX   | <b>X</b> 2               | <b>X</b> 1 | -          | 1          | 1          |
|                                          | Excel Import & round-trip | XLSX      | XLSX   | <b>X</b> 2               | <b>X</b> 1 | J          | 1          | J          |
| Polarion LiveDocs<br>(2010) <sup>2</sup> | Excel export              | XLS       | XML    | Ж з                      | <b>X</b> 3 | <b>X</b> 3 | <b>X</b> 3 | <b>X</b> 3 |
|                                          | Word export               | DOC       | XML    | Ж з                      | <b>X</b> 3 | <b>X</b> 3 | <b>X</b> 3 | X 3        |

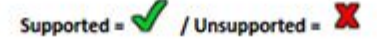

#### NOTES:

1. Beginning with Polarion 18, Microsoft Office 2007 is no longer supported in Polarion LiveDocs™.

(The only exception is Polarion's internal templates. If updated in Microsoft Word, they should still be saved in the 2007 .docx format to ensure that content like shapes import/export as expected.)

- 2. Beginning with Polarion version 2014-SR1, Microsoft Office 2003 is no longer supported in Polarion LiveDocs™.
- Prior to Polarion version 2011, Live Documents referred to Microsoft Office Word and Excel documents based on special document templates developed by Polarion, which could define and store Polarion Work Items. Beginning with version 2011, Polarion re-factored the technology completely but maintained backward compatibility. Beginning with Polarion version 2014-SR1 support for this legacy format is dropped completely.

# Chapter 10: About Polarion® ALM™

#### Polarion® ALM<sup>™</sup>, a Siemens Company.

Since Polarion's inception in 2004, our mission has been to help companies advance the development, governance and maintenance of software via a unified solution for Requirements, Quality, and Application Lifecycle Management.

Polarion was acquired by Siemens PLM Software in January 2016, expanding their support for the growing ALM market. The acquisition is the culmination of a relationship between Siemens and Polarion that started several years ago through which Siemens has been an investor, a partner, and a Polarion customer.

What does this mean for you? Everything in terms of possibilities. Your favorite Polarion products and solutions all continue to be available, and remain the market leaders in ALM. What is new and exciting is the synthesis of PLM and ALM into an integrated solution set that addresses the many challenges to innovation confronted in the 21st century.

This powerful combination helps fulfill Siemens PLM Software's vision for Systems Driven Product Development, while enabling Polarion to further expand its market leadership.

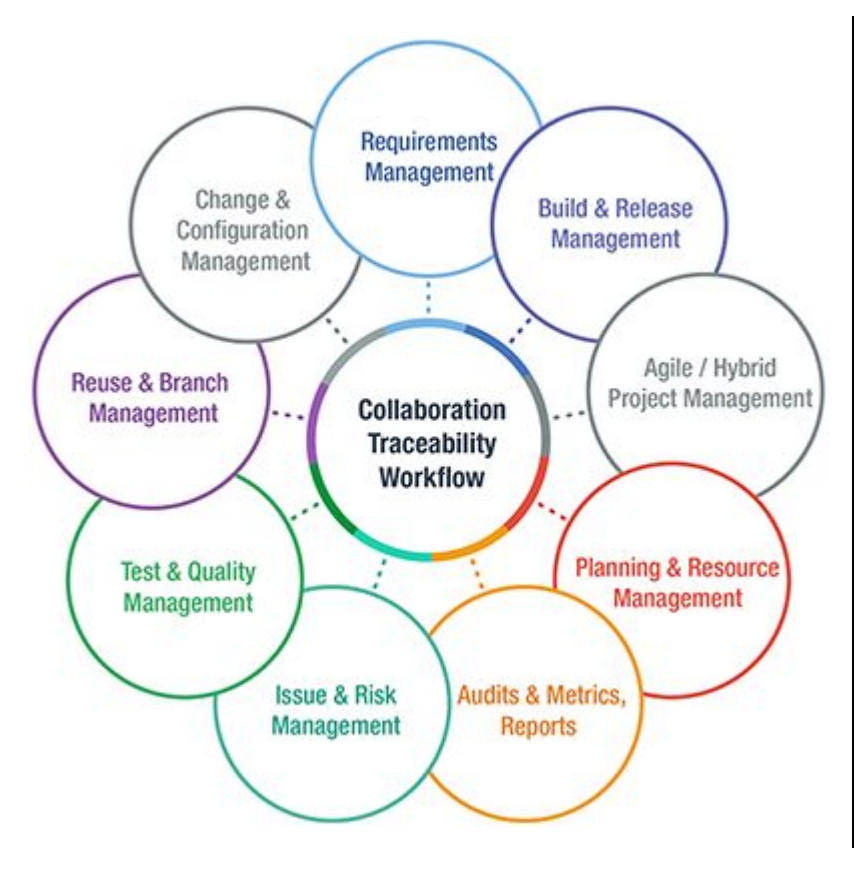

#### Handy links

•

•

- Polarion Solutions
- Customer Testimonials
- Polarion Events & Webinars
- Contact Polarion

This software and related documentation are proprietary to Siemens Product Lifecycle Management Software Inc.

#### © 2018 Polarion AG.

Polarion is a registered trademark of Polarion AG. Polarion ALM, Polarion REQUIREMENTS, Polarion QA and Polarion VARIANTS are trademarks or registered trademarks of Polarion AG.

Siemens and the Siemens logo are registered trademarks of Siemens AG. NX, Solid Edge, and Teamcenter are trademarks or registered trademarks of Siemens Product Lifecycle Management Software Inc. or their subsidiaries in the United States and in other countries. All other trademarks, registered trademarks, or service marks belong to their respective holders.